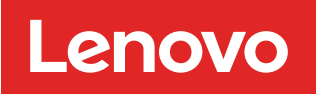

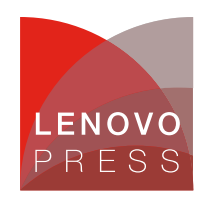

# Implementing Wireless Networking on Linux on the ThinkEdge SE360 V2 Planning / Implementation

The ThinkEdge SE360 V2 edge server optionally supports wireless LAN (WLAN) to enable connectivity to Wi-Fi as clients. Red Hat, SUSE, and Ubuntu Enterprise OSes are supported on the ThinkEdge SE360 V2 server. However, the wireless setting guide is in the different Linux OS distribution document. This article consolidates all different Linux OS distribution setting methods and provides the customer with the practice of setting wireless function in all supported Linux OS distributions.

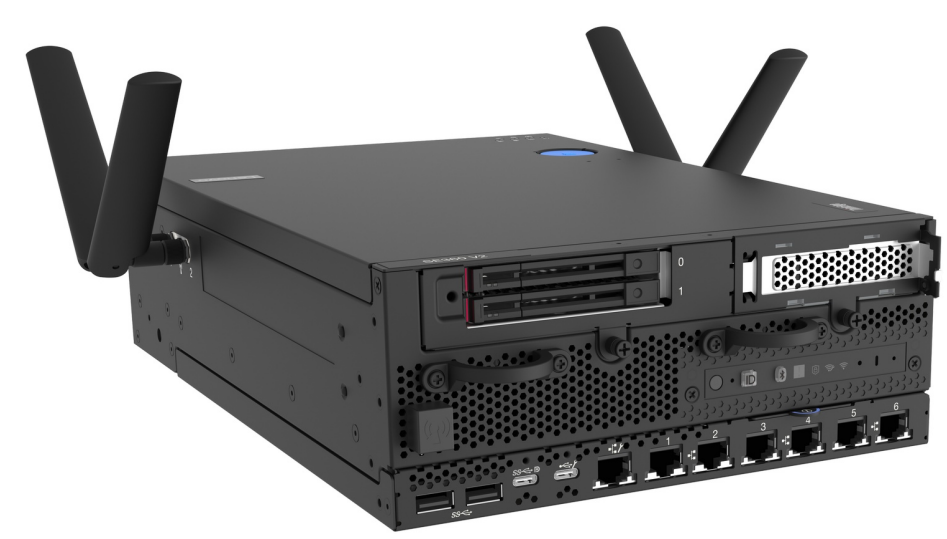

Figure 1. Lenovo ThinkEdge SE360 V2 with wireless LAN functionality

This article contains three sections. The first one introduces the wireless network devices provided by the SE360 V2 system. The second one lists wireless network connection methods used by different Linux OSes. The last one includes all the wireless setting examples of different Linux OSes to enable users to quickly configure wireless network settings.

# Prerequisites

Before setting up a wireless network, make sure that the system includes the wireless network module. See the SE360 V2 product guide for detailed information about the server for reference: https://lenovopress.lenovo.com/lp1677-thinkedge-se360-v2-server

The SE360 V2 WLAN solution is equipped with Intel AX210 module. For Intel AX210 wireless solution, user can refer to Intel website for more information:

https://www.intel.com/content/www/us/en/support/articles/000005511/wireless.html

Before you set up the system, you can refer to the Lenovo OS interoperability guide to get the latest support information:

https://lenovopress.lenovo.com/osig

#### **Firmware settings**

Make sure the wireless chip is listed on the system via XCC browser interface, as shown in the following figure.

| Clarity Controller 2 < U I ThinkEdge SE360 V2 CPU Planar System Name: |                |                |               |                  |             |            |   |  |  |  |
|-----------------------------------------------------------------------|----------------|----------------|---------------|------------------|-------------|------------|---|--|--|--|
| ↑ Home                                                                | Other Hardware |                |               |                  |             |            |   |  |  |  |
| Events                                                                | Name           | Manufacture ID | Serial Number | Manufacture Date | Part Number | FRU Number |   |  |  |  |
|                                                                       | IO BOARD       | LENOVO         | V1HZ2CA303N   | 2022-12-19       | STA7B33689  | 03KM993    |   |  |  |  |
| u. Utilization                                                        | PIB            | LENOVO         | V1HZ2BP300F   | 2022-11-28       | STA7B33680  | 03LF048    |   |  |  |  |
| 2. Remote Console                                                     | PMB            |                |               | 1996-01-01       |             |            |   |  |  |  |
|                                                                       | OP PANEL       | LENOVO         | V1HZ2BK303Y   | 2022-11-28       | STA7B33679  | 03KM986    |   |  |  |  |
| 🚖 Firmware Update                                                     | WLAN Module    | Intel          | 64D69AA43873  | N/A              | SW17A47039  | 01PF627    | > |  |  |  |
| 🖯 Storage 🗸 🗸                                                         |                |                |               |                  |             |            |   |  |  |  |

Figure 2. Check wireless device via XCC interface

Refer to the XCC manual for all other XCC configuration details: https://pubs.lenovo.com/xcc2/iot\_servers

## **OS driver checking**

Before you proceed with the wireless connection settings, ensure that the AX210 device is visible in your operating system and that the driver iwlwifi is being used for it.

1. Check the device is existed in OS.

```
# root@se360v2:/home/conie# lspci |grep -i ax210
0000:05:00.0 Network controller: Intel Corporation Wi-Fi 6 AX210/AX211/AX411 16
0MHz (rev 1a)
```

2. Check the driver in use:

```
root@se360v2:/home/conie# lspci -s 0000:05:00.0 -vvv|grep -i kernel
Kernel driver in use: iwlwifi
Kernel modules: iwlwifi
```

3. Check the device via command "ip a" as shown in the following figure.

root@se360v2:/home/conie# ip a

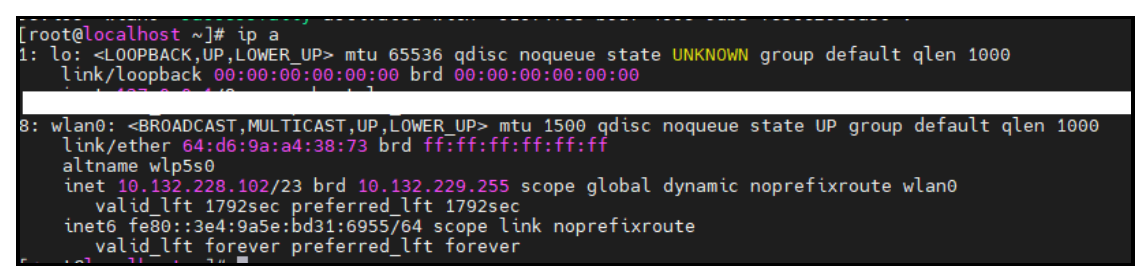

Figure 3. Check wireless device

#### NetworkManager wireless software

NetworkManager is a software tool that can manage both wired and wireless network interfaces, including Wi-Fi and ethernet. It also provides users with multiple options for manually configuring their network connections, based on their specific requirements. These options include using the graphical interface or the command-line interface.

To use NetworkManager, you need to start it. Currently, most Linux operating systems employ the systemd service to launch NetworkManager. Once NetworkManager is enabled and started, it will also initiate other required services, such as WPA and 802.1x.

Details about NetworkManager in key Linux distributions:

SUSE

The SLES operating system includes NetworkManager for connecting to wireless networks. You can find more detailed information in the below official documentation:

https://documentation.suse.com/sles/15-SP5/single-html/SLES-gnome-user/index.html#sec-gnomeuser-startnetwork-connect

For more SUSE NetworkManager information, please also check SUSE document: https://documentation.suse.com/sles/15-SP5/single-html/SLES-administration/#cha-nm

• Red Hat

Red Hat Linux Enterprise Server OS introduces various NetworkManager methods to configure the NetworkManager connection. It includes:

- nmcli: Network configuration via command line
- nmtui: Network configuration via text-based user interface
- nmstatectl: Network configuration via nmstatectl API
- RHEL System Roles: Use RHEL System Roles to automate the configuration of connections on one or multiple hosts.

For details, see the following page:

https://access.redhat.com/documentation/en-us/red\_hat\_enterprise\_linux/9/html-

single/configuring\_and\_managing\_networking/index#configuring-an-ethernet-connection\_configuring-and-managing-networking

Ubuntu and Debian

Ubuntu document introduces NetworkManager as a tool for wireless configuration. Ubuntu also introduces NetworkManager along with nmcli, for the practice, we will use the nmcli command as the wireless setting example:

https://help.ubuntu.com/community/NetworkManager?action=show&redirect=WifiDocs%2FNetworkManager

## Wireless configuration steps for RHEL

To configure wireless on Red Hat, use the following steps. We used RHEL 8.6 and nmcli in our lab.

1. Check the wireless device by running the 'Ispci' command and make sure the wireless device is displayed in

```
OS.

[root@localhost ~]# lspci -vvv|grep ax210

[root@localhost ~]# lspci -vvv|grep -i ax210

0000:05:00.0 Network controller: Intel Corporation Wi-Fi 6 AX210/AX211/AX411 160MHz (rev 1a)

Subsystem: Intel Corporation Wi-Fi 6 AX210 160MHz

[root@localhost ~]#
```

Figure 4. Check network device

2. Enable Wi-Fi function and list Wi-Fi access point.

[root@localhost ~]# nmcli r wifi on
[root@localhost ~]# nmcli d wifi list

| [root@lo       | ocalhost ~]# nmcli                       | d                      |       |        |                |                   |
|----------------|------------------------------------------|------------------------|-------|--------|----------------|-------------------|
| DEVICE         | TYPE                                     | STATE                  | CONN  | ECTION |                |                   |
| eth4           | ethernet                                 | connected              | eth4  |        |                |                   |
| eth2           | ethernet                                 | connected              | eth2  |        |                |                   |
| eth5           | ethernet                                 | connected              | eth5  |        |                |                   |
| usb0           | ethernet                                 | connected              |       |        |                |                   |
| virbr0         |                                          |                        |       |        |                |                   |
| eth0           |                                          |                        |       |        |                |                   |
| ethl           |                                          |                        |       |        |                |                   |
| eth3           | ethernet                                 | disconnected           |       |        |                |                   |
| wlan0          |                                          |                        |       |        | wireless devi  | ice               |
| pzp-úcv<br>lo  | widno wili-pzp                           | ulsconnecced           |       |        | •              |                   |
| l0<br>[root@]/ | LOOPDACK                                 | unmanageo<br>n wifi on |       |        | Enable WiFi    | Function          |
| [root@ld       | ocalhost ~j# nmcli<br>ocalhost wl# nmcli | d wifi lict            |       |        | List available | WiFi access point |
|                | BCCTD                                    |                        | MODE  | CHAN   | PATE           |                   |
| IN-USE         | DQ-15-A6-CA-42-34                        |                        | Infra | 112    | AND Mbit/c     | STONAL >          |
|                | D0.15.A0.CA.45.54                        | r = 10000-101          | Infra | 112    | 405 Mbit/s     | 05                |
|                | E0.CB.4E.DC.E2.D6                        |                        | Infra | 1      | A Mhit/c       | 8/                |
|                | DQ-15-46-C4-43-31                        | lenovo-quest           | Infra |        | 405 Mhit/s     | 84                |
|                | D0.15.A6.CA.43.33                        | lenovo-internet        | Infra | 112    | 405 Mbit/s     | 8/                |
|                | D0.15.A6.CA.43.32                        |                        | Infra | 112    | 405 Mbit/s     | 81                |
|                | DQ:15:A6:CA:43:16                        |                        | Infra | 6      | 105 Mbit/s     | 82                |
|                | DQ-15-A6-CA-43-12                        | ) lenovo-internet      | Infra |        | 195 Mbit/s     | 82                |
|                | DQ.15.46.CA.43.11                        |                        | Infra |        | 195 Mbit/s     | 82                |
|                | DQ:15:A6:CA:43:13                        |                        | Infra | 6      | 195 Mbit/s     | 77                |
|                | 1C+60+DE+63+4B+B6                        |                        | Infra | 13     | 270 Mbit/s     | 77                |
|                | D0.15.A6.CA.20.32                        | ) lenovo-internet      | Infra | 1      | 105 Mbit/c     | 72                |
|                | D0.15.A0.CA.20.32                        |                        | Infra |        | 105 Mbit/s     | 70                |
|                | D0.15.46.CA.20.3                         |                        | Infra |        | 195 Mbit/s     | 70                |
|                | D0:15:A6:CA:20:54                        | lenovo-IoT             | Infra | 132    | 405 Mbit/s     | 64 >              |

Figure 5. Check network device, turn on the wireless radio, and list all access point

3. Connect to AP and check the connectivity.

```
[root@localhost ~]# nmcli d wifi connect lenovo-internet password [password]
[root@localhost ~]# ip a
```

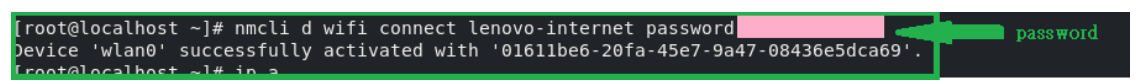

Figure 6. Connect to lenovo-internet AP

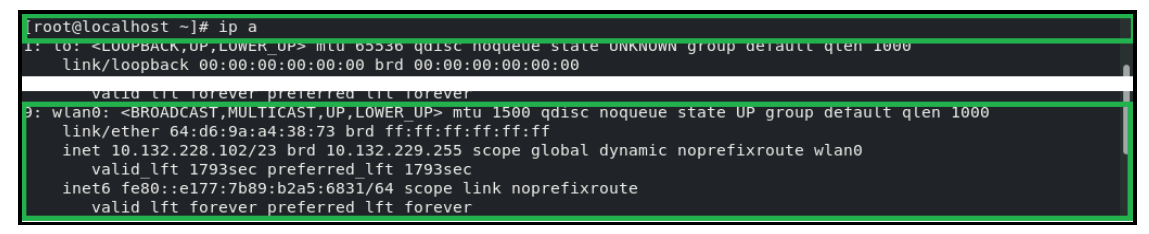

Figure 7. Check the wireless, such as wlan0,by command "ip a"

4. Disable all wired network and only leave wireless network, and then check again the connection by ping command.

| [root@localhost ~]# ip a grep -i 241                                                    |  |  |  |  |  |  |  |  |
|-----------------------------------------------------------------------------------------|--|--|--|--|--|--|--|--|
| inet 10.241.99.247/24 brd 10.241.99.255 scope global dynamic noprefixroute eth2         |  |  |  |  |  |  |  |  |
| froot@localhost ~l# ip a grep -i 241                                                    |  |  |  |  |  |  |  |  |
| [root@localhost ~]# ping www.google.com                                                 |  |  |  |  |  |  |  |  |
| PING www.google.com (142.250.207.68) 56(84) bytes of data.                              |  |  |  |  |  |  |  |  |
| 54 bytes from hkg12s32-in-f4.1e100.net (142.250.207.68): icmp seq=1 ttl=56 time=20.3 ms |  |  |  |  |  |  |  |  |
| 54 bytes from hkg12s32-in-f4.1e100.net (142.250.207.68): icmp_seq=2 ttl=56 time=22.1 ms |  |  |  |  |  |  |  |  |
| 54 bytes from hkg12s32-in-f4.1e100.net (142.250.207.68): icmp_seq=3 ttl=56 time=18.9 ms |  |  |  |  |  |  |  |  |
| 54 bytes from hkg12s32-in-f4.1e100.net (142.250.207.68): icmp_seq=4 ttl=56 time=19.8 ms |  |  |  |  |  |  |  |  |
| 54 bytes from hkg12s32-in-f4.1e100.net (142.250.207.68): icmp_seq=5 ttl=56 time=28.2 ms |  |  |  |  |  |  |  |  |
| 54 bytes from hkg12s32-in-f4.1e100.net (142.250.207.68): icmp_seq=6 ttl=56 time=21.4 ms |  |  |  |  |  |  |  |  |
|                                                                                         |  |  |  |  |  |  |  |  |

Figure 8. Check the wireless by command "ip a"

5. If there is not any requirement to use Wi-Fi function, we can disable the wireless connection.

#nmcli r wifi off

## Wireless configuration steps for SLES

In the SLES OS document, it suggests using NetworkManager applet to configure the wireless connection. To set up the wireless connection, follow the steps below:

https://documentation.suse.com/sles/15-SP5/html/SLES-all/cha-network.html#sec-network-yast-netcard-global

1. Install the NetworkManager

When installing the SLES OS, such as SLES15 SP5, ensure that NetworkManager is included in the OS's installation list before proceeding with the installation. Make sure to check if the SUSE Enterprise Workstation Extension is listed in the software. If it's not listed, add it to the installation list.

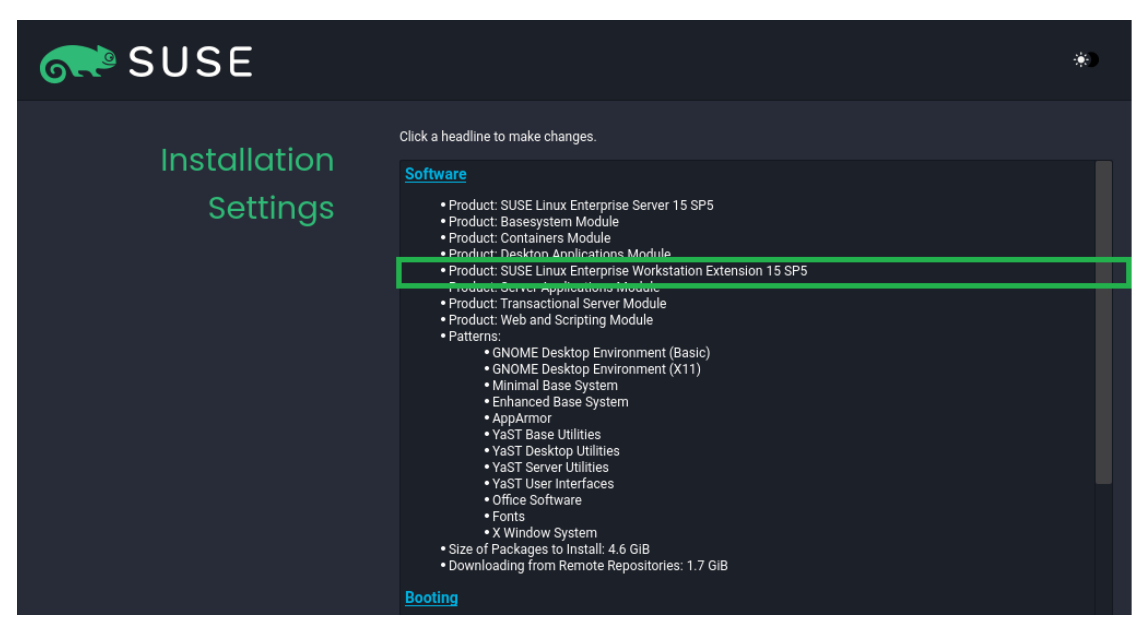

Figure 9. SUSE Enterprise Workstation Extension listed in Software

Make sure the NetworkManager software is in the Software Selection and System Tasks list.

| <u>F</u> ile <u>P</u> ackage <u>D</u> ependencies <u>O</u> ptions E <u>x</u> tras        | <u>H</u> elp                                                                                                    |                                                                                                    |                                                                                                    |                                                                                                    |                                                                                                    |
|------------------------------------------------------------------------------------------|----------------------------------------------------------------------------------------------------|----------------------------------------------------------------------------------------------------|----------------------------------------------------------------------------------------------------|----------------------------------------------------------------------------------------------------|----------------------------------------------------------------------------------------------------|
| <u>V</u> iew ▼ S <u>e</u> arch                                                           |                                                                                                    | Installation Summary                                                                                                    |                                                                                                    |                                                                                                    |                                                                                                    |
| retworkmanager      Search      Search in      Name      Keywords      Summary           | Package     NetworkManager-applet     NetworkManager     NetworkManager-applet-lan     NetworkManager-bluetooth     NetworkManager-connection     NetworkManager-connection                                                           | Summary<br>GTK+ tray applet for use<br>Network Link Manager a<br>Translations for package<br>Bluetooth device plugin f<br>LE Default SLE branding for<br>p-editor GUI to configure connect                                                                                                    | with NetworkManager<br>nd user applications for it<br>NetworkManager-applet<br>for NetworkManager<br>/etc/NetworkManager/Ne<br>ions for NetworkManager                                                                | Version<br>1.24.0-150400.4.3.1<br>1.38.6-150500.1.2<br>1.24.0-150400.4.3.1<br>1.38.6-150500.1.2<br>24.1-150500.12.2<br>1.24.0-150400.4.3.1                                                                                                    | Size<br>664.7 KIB<br>5.5 MIB<br>3.3 MIB<br>90.0 KIB<br>17.9 KIB<br>976.1 KIB                                                            |
| Contribution     RPM "Provides"     RPM "Reguires"     File list  Search Mode:  Contains | NetworkManager-Jang<br>NetworkManager-openconn<br>NetworkManager-openconn<br>NetworkManager-openconn<br>NetworkManager-openypn-<br>NetworkManager-openypn-l<br>NetworkManager-pptp-<br>NetworkManager-pptp-Jang<br>NetworkManager-tul | Translations for package<br>ect NetworkManager VPN si<br>ect-gnome Translations for package<br>NetworkManager VPN si<br>nome NetworkManager VPN si<br>nome NetworkManager VPN si<br>not norkManager VPN si<br>notworkManager VPN si<br>rranslations for package<br>NetworkManager VPN si<br>rranslations for package<br>NetworkManager Urses | NetworkManager<br>upport for OpenConnect<br>upport for OpenConnect<br>NetworkManager-openco<br>upport for OpenVPN<br>NetworkManager-openvpn<br>upport for PPTP<br>upport for PPTP<br>NetworkManager-pptp<br>-based UI | $\begin{array}{c} 1.38.6\!+\!150500.1.2\\ 1.2.6\!+\!150400.9.11\\ 1.2.6\!+\!150400.9.11\\ 1.2.6\!+\!150400.9.11\\ 1.8.16\!+\!150400.1.9\\ 1.8.16\!+\!150400.1.9\\ 1.8.16\!+\!150400.1.9\\ 1.2.8\!+\!150400.8.11\\ 1.2.8\!+\!150400.8.11\\ 1.2.8\!+\!150400.8.11\\ 1.3.8.6\!+\!150500.1.2\\ \end{array}$ | 7.5 MiB<br>102.5 KIB<br>134.1 KIB<br>2.0 MiB<br>164.3 KIB<br>190.6 KIB<br>926.3 KIB<br>111.3 KIB<br>127.5 KIB<br>396.3 KIB<br>723.3 KIB |
| Case Sensitive                                                                           | Description<br>letworkManager-applet - GTK+ t<br>his package contains utilities and<br>upportability: Level 3                                                                                                    | Technical Data                                                                                                    | Dependencies<br>ger<br>lanager, including a panel app                                                                                                    | s                                                                                                    | ver: ↓ →                                                                                                    |
|                                                                                          |                                                                                                    |                                                                                                    |                                                                                                    | <u>C</u> ancel                                                                                                    | <u>A</u> ccept                                                                                                    |

Figure 10. NetworkManager in the Software Selection and System Tasks list

If SLES OS is installed, but NetworkManager software is not installed yet:

a. Install NetworkManager and make sure the NetworkManager installed in OS using SUSE yast2 tool.

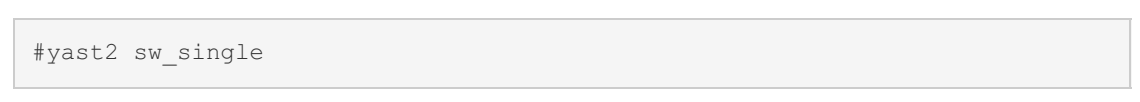

b. Locate the SLES-workstation repository as shown in the figure below. Follow the instructions in the SLES network document to install NetworkManager. Refer to preceding figure for an example.

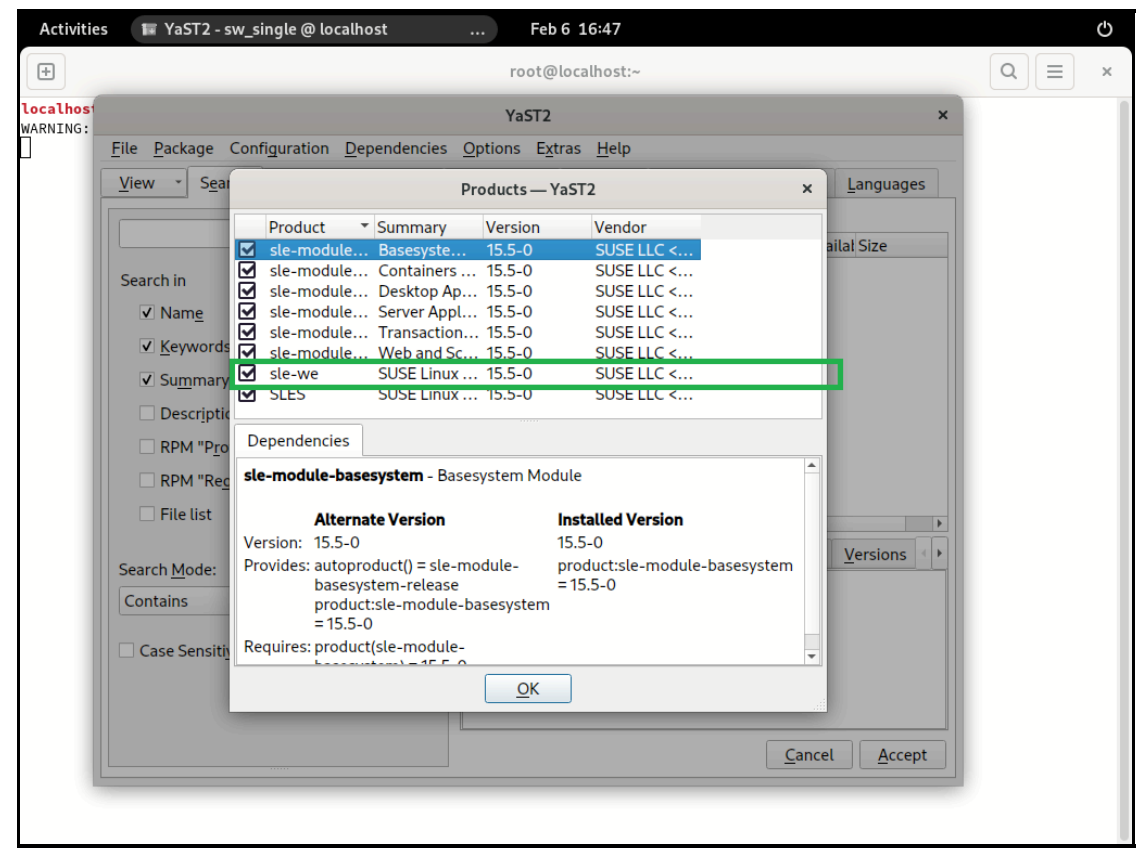

Figure 11. Find the repository SLES-workstation

- 2. After completing NetworkManager installation, configure wireless setting of NetworkManager
  - a. Open the network setting via yast2 tool and make sure NetworkManager is being used.

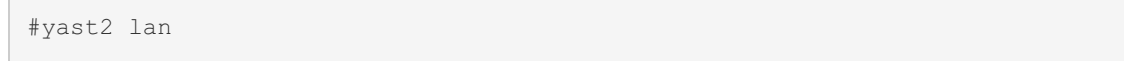

| Activities 🛞 YaST2 - lan @ localhost Dec 16 15:27 |   | Ċ      |
|---------------------------------------------------|---|--------|
| YaST2 - Module — YaST2 - Ian @ localhost          | × | 💦 SUSE |
| Network Settings                                  | • |        |
| Global Options Overview Hostname/DNS Routing      |   | ĸ      |
| General Network Settings                          | _ | 1      |
| Network Setup Method                              | У | l      |
| Network Manager                                   |   |        |
| IPv6 Protocol Settings                            |   |        |
| ✓ Enable IPv6                                     |   |        |
| DHCP Client Options                               |   |        |
| DHCP Client Identifier                            |   |        |
|                                                   |   |        |
| Hostname to Send                                  |   |        |
| AUTO                                              |   |        |
| ☑ Change Default Route via DHCP                   |   |        |
|                                                   |   |        |
|                                                   |   |        |
|                                                   |   | 1      |
|                                                   |   |        |
| <u>H</u> elp <u>Cancel</u> <u>O</u> K             |   |        |
|                                                   |   |        |
|                                                   |   |        |
|                                                   |   |        |
|                                                   |   |        |

Figure 12. Check the NetworkManager is being used via yast2 lan

b. The warning message appears. And then press "ok" to close the dialog.

| letwork Settin                               | ngs               |                                                                                                    | · - |
|----------------------------------------------|-------------------|----------------------------------------------------------------------------------------------------|-----|
| <u>G</u> lobal Options                       | O <u>v</u> erview | Hostname/DNS Routing                                                                                                    | ×   |
| General Network S<br><u>N</u> etwork Setup N | ettings<br>lethod |                                                                                                    | y 1 |
| Network Manag                                | er                |                                                                                                    | •   |
| IPv6 Protocol Setti<br>☑ <u>E</u> nable IPv6 | ngs               | YaST2 × Applet needed                                                                                                    |     |
| DHCP Client Optio<br>DHCP Client Ider        | ns<br>ntifier     | NetworkManager is controlled by desktop applet<br>(KDE plasma widget and nm-applet for GNOME).<br>Be sure it's running and if not, start it manually. |     |
| Hos <u>t</u> name to Ser                     | nd                | <u> </u>                                                                                                    |     |
|                                              |                   |                                                                                                    |     |

Figure 13. Warning message

c. Open one terminal and make sure the NetworkManager is working by systemctl command.

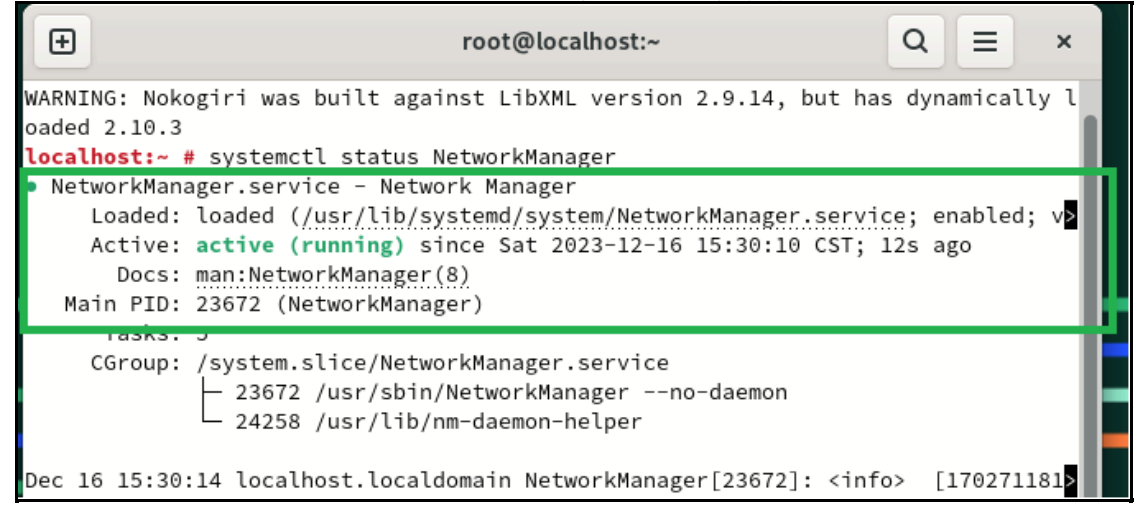

Figure 14. Make sure the NetworkManager is working

d. Use the yast2 tool to select network configuration and ensure that the Wi-Fi device is listed in the Overview section. Then, follow the yast2 tool's suggestion to use NetworkManager for wireless configuration and close the yast2 tool.

| Activities 🐵 YaST2 - lan @ localhost.localdomain 🛛 Dec 16 15:32 |                                                                                                    |                   |     |            |                  |      |   |   |  |
|-----------------------------------------------------------------|----------------------------------------------------------------------------------------------------|-------------------|-----|------------|------------------|------|---|---|--|
|                                                                 | YaST2 - Module — YaST2 - Ian @ localhost.localdomain                                                                                                    |                   |     |            |                  |      |   |   |  |
| Network                                                         | Setti                                                                                                    | ings              |     |            |                  |      |   | ) |  |
| <u>G</u> lobal Opt                                              | ions                                                                                                    | O <u>v</u> erview | Hos | tname/DNS  | Ro <u>u</u> ting |      |   |   |  |
| Name                                                            |                                                                                                    |                   | -   | IP Address | Device           | Note |   |   |  |
| Ethernet Co                                                     | onnect                                                                                                    | ion E823-L1       | GbE | DHCP       | eth4             |      |   |   |  |
| Ethernet Co                                                     | onnect                                                                                                    | ion E823-L1       | GbE | DHCP       | eth2             |      |   |   |  |
| Ethernet Co                                                     | onnect                                                                                                    | ion E823-L10      | GbE | DHCP       | eth5             |      |   |   |  |
| Ethernet Co                                                     | onnect                                                                                                    | ion E823-L10      | GbE | DHCP       | eth3             |      |   |   |  |
| Intel Etherr                                                    | net con                                                                                                    | troll             | _   |            |                  |      |   |   |  |
| Intel Etherr                                                    | net con                                                                                                    | troll             |     |            | YaST2            |      | × |   |  |
| Wi-Fi 6 AX                                                      | Wi-Fi 6 AX210/AX211//           Warning           Network is currently handled by NetworkManager or completely disabled. YaST is unable to configure some options. |                   |     |            |                  |      |   |   |  |
|                                                                 |                                                                                                    |                   |     |            |                  |      |   |   |  |

Figure 15. Confirm the Wi-Fi device is listed in Overview listed

e. As shown in the figure below, click on the "Network Connection" button in the upper right corner, and select the "Select Network" option from the 'Wi-Fi Not Connected' menu.

| Activities | 🤈 Termir | al Dec 16 15:37                                                                                                    |        |                                                                                                    | ?         | Ċ         |
|------------|----------|----------------------------------------------------------------------------------------------------|--------|----------------------------------------------------------------------------------------------------|-----------|-----------|
|            |          |                                                                                                    |        | _                                                                                                    | - <u></u> | <u>^-</u> |
|            |          |                                                                                                    | ?      | Ethernet (eth5) Conn                                                                                                    | ected     | •         |
|            |          |                                                                                                    |        | Ethernet (eth4) Off                                                                                                    |           | •         |
|            |          | + root@localhost:~                                                                                                    | Å      | Ethernet (eth1) Conne                                                                                                    | ected     | •         |
|            |          | <pre>root@localhost:~ proot@localhost:~ proot@lo</pre> | nopret | <ul> <li>Ethernet (eth1) Connected</li> <li>Wi-Fi Not Connected</li> <li>Select Network</li> <li>Turn Off</li> <li>Wi-Fi Settings</li> <li>Settings</li> <li>Lock</li> <li>Power Off / Log Out</li> </ul> |           |           |
|            |          | a packets transmitted, 0 received, 100% packet loss, time 2040ms                                                                                                    |        |                                                                                                    |           |           |

Figure 16. "Select Network" of "Wi-Fi Not Connected"

f. Go to the "Wi-Fi Settings" and choose the appropriate AP/Security method to connect and then enter the password.

| Activities 🗘 Settings | 5 Dec 16 15:41                      | <u>جَ</u>       |
|-----------------------|-------------------------------------|-----------------|
| Q Settings            | Wi-Fi<br>Connected                  |                 |
| ় Wi-Fi               |                                     |                 |
| 🖬 Network             | Cancel lenovo-internet Apply        |                 |
| Bluetooth             | Details Identity IPv4 IPv6 Security | nected <b>X</b> |
| 🖾 Background          | Security WPA& WPA2 Personal         |                 |
| Notifications         | Password Show password              |                 |
| Q Search              |                                     |                 |
| D Multitasking        |                                     |                 |
| ## Applications       |                                     |                 |
| 🖐 Privacy             |                                     |                 |
| Online Accounts       |                                     |                 |
| Sharing               |                                     |                 |
| 🐠 Sound               |                                     |                 |
| Ce Power              |                                     |                 |
|                       | The Mattee_IP_2.40                  |                 |

Figure 17. Choose the appropriate AP/Security method

3. After completing the wireless configuration, open one terminal to double check if the connection works by command ping.

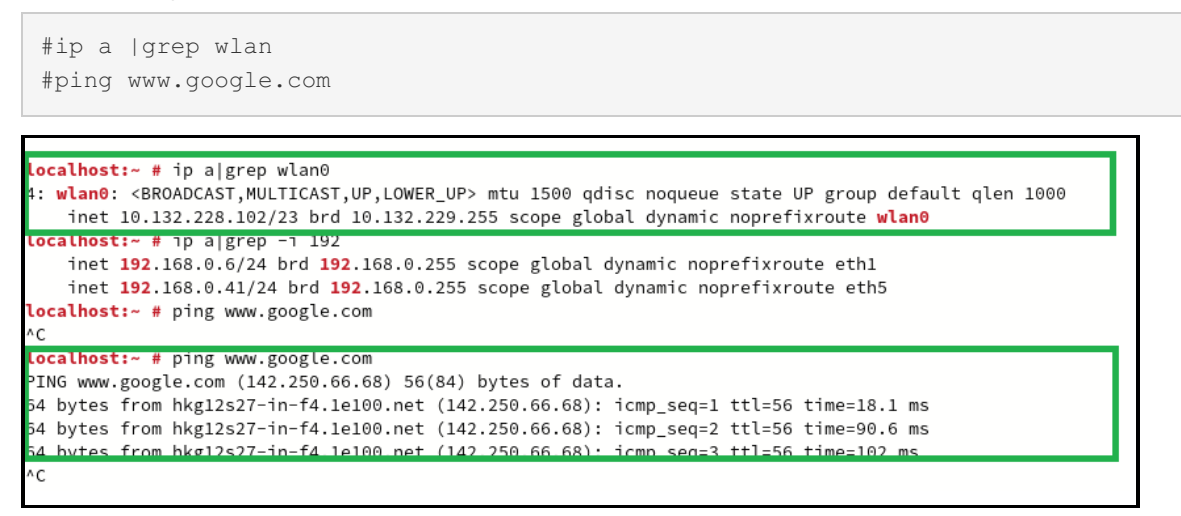

Figure 18. Check if the connection works by command ping

## Wireless configuration steps for other Linux

For other Linux distributions, we use Ubuntu 22.04 LTS as our example.

```
root@hakuba:~# uname -mrs
root@hakuba:~# cat /etc/os-release
```

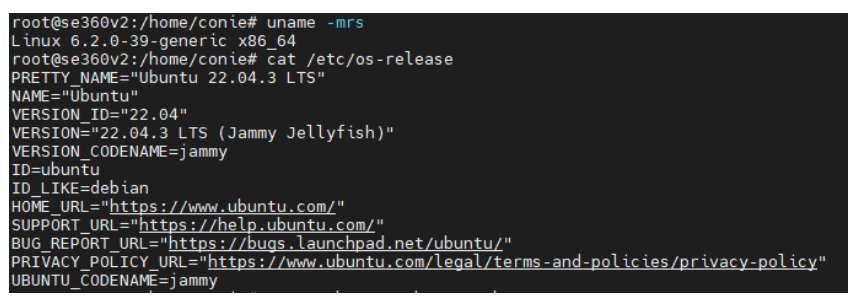

#### Figure 19. OS information checking

To configure wireless, perform these steps:

1. Check and install NetworkManager tool, such as network-manager.

```
root@se360v2:~# apt-cache search network-manager
root@se360v2:~# apt install -y network-manager
```

2. First, determine the name of the Wi-Fi interface:

root@se360v2:~# nmcli d

3. Make sure the Wi-Fi radio is on (which is its default state):

| root@se360v2:~# nmcli r wifi on   |             |              |            |  |  |  |  |  |
|-----------------------------------|-------------|--------------|------------|--|--|--|--|--|
| root@se360v2:/home/conie# nmcli d |             |              |            |  |  |  |  |  |
| 1 F F                             | 1.00        | JI III       | CONNECTION |  |  |  |  |  |
| wlp5s0                            | พเริ่ม      | disconnected |            |  |  |  |  |  |
| eno1                              | ethernet    | unmanaged    |            |  |  |  |  |  |
| eno2                              | ethernet    | unmanaged    |            |  |  |  |  |  |
| eno3np3                           | ethernet    | unmanaged    |            |  |  |  |  |  |
| eno4np2                           | ethernet    | unmanaged    |            |  |  |  |  |  |
| eno5np1                           | ethernet    | unmanaged    |            |  |  |  |  |  |
| eno6np0                           | ethernet    | unmanaged    |            |  |  |  |  |  |
| 10                                | loopback    | unmanaged    |            |  |  |  |  |  |
| non dav ulason                    | uifi nan    | unmanaged    |            |  |  |  |  |  |
| root@se360v2:/                    | home/conie# | nmcli r wifi | on         |  |  |  |  |  |

Figure 20. Wi-Fi radio checking

4. Then, list the available Wi-Fi networks:

root@se360v2:~# nmcli d wifi list

| rooter  | 260v2 · /homo /conie# | nmeli r wifi on   |   |       |      |            |        |      |             |
|---------|-----------------------|-------------------|---|-------|------|------------|--------|------|-------------|
| root@se | 360v2:/home/conie#    | nmcli d wifi list |   |       |      |            |        |      |             |
| IN-USE  | 82210                 | 551U              | - | MODE  | CHAN | RATE       | SIGNAL | BARS | SECURITY    |
|         | E0:CB:4E:DC:E2:D6     | WL520GU           |   |       |      | 54 Mbit/s  |        |      | WPA2        |
|         | D0:15:A6:CA:43:11     |                   |   |       |      | 195 Mbit/s | 82     |      |             |
|         | D0:15:A6:CA:43:13     |                   |   |       |      |            | 82     |      |             |
|         | D0:15:A6:CA:43:12     | lenovo-internet   |   | Infra |      | 195 Mbit/s | 80     |      |             |
|         | D0:15:A6:CA:43:10     | lenovo            |   | Infra |      | 195 Mbit/s | 80     | _    | WPA2 802.1X |
|         | 1C:60:DE:63:4B:B0     | MQTTtest          |   | Infra | 13   | 270 Mbit/s | 77     | _    | WPA1 WPA2   |
|         | D0:15:A6:CA:43:34     | lenovo-IoT        |   | Infra | 128  | 405 Mbit/s | 77     | _    |             |
|         | D0:15:A6:CA:43:33     | lenovo-5G         |   | Infra | 128  | 405 Mbit/s | 74     | _    | WPA2 802.1X |
|         | D0:15:A6:CA:43:30     | lenovo            |   | Infra | 128  | 405 Mbit/s | 74     |      | WPA2 802.1X |
|         | D0:15:A6:CA:43:32     | lenovo-internet   |   | Infra | 128  | 405 Mbit/s | 74     |      |             |

Figure 21. List the available Wi-Fi networks

5. Connect the access point "lenovo-internet" (you might access the available access point in your wireless network) with the following command:

```
root@se360v2:~# nmcli d wifi connect [SSID] password [password]
```

### root@se360v2:/home/conie# nmcli d wifi connect lenovo-internet password Device 'wlp5s0' successfully activated with 'd03d08e2-71a6-4901-a8df-6e6943673bf6'.

Figure 22. Connect to the access point

6. Close all wired network, and then use the command "ping" to double confirm the wireless client network connection.

| root@se360v2:~# ping www.google.com                                                            |   |  |  |  |  |  |  |
|------------------------------------------------------------------------------------------------|---|--|--|--|--|--|--|
|                                                                                                | _ |  |  |  |  |  |  |
| ionie@se360v2:"\$ ping www.google.com                                                          |   |  |  |  |  |  |  |
| PING www.google.com (172.217.163.36) 56(84) bytes of data.                                     |   |  |  |  |  |  |  |
| }4 bytes from maa05s01−in−f4.1e100.net (172.217.163.36): icmp_seq=1 ttl=56 time=1.94 ms        |   |  |  |  |  |  |  |
| 34 bytes from tsa01s13–in–f4.1e100.net (172.217.163.36): icmp_seq=2 ttl=56 time=1.88 ms        |   |  |  |  |  |  |  |
| 4 bytes from tsa01s13-in-f4.1e100.net (172.217.163.36): icmp_seq=3 ttl=56 time=2.06 ms         |   |  |  |  |  |  |  |
| 01 bytes i om maa05501 in ii.iei00.net (i72.217.188.86). iemp_seq=1 tti=56 time=1.81 ms        |   |  |  |  |  |  |  |
| 64 bytes from tsa01s13-in-t4.1e100.net (172.217.163.36): icmp_seq=5 ttl=56 time=1.80 ms        |   |  |  |  |  |  |  |
| 64 bytes from tsa01s13-in-f4.1e100.net (172.217.163.36): icmp_seq=6 ttl=56 time=2.00 ms        |   |  |  |  |  |  |  |
| 64 bytes from tsa01s13-in–f4.1e100.net (172.217.163.36): icmp_seq=7 ttl=56 time=1.82 ms        |   |  |  |  |  |  |  |
| 64 bytes from maa05s01–in–f4.1e100.net (172.217.163.36): icmp_seq=8 ttl=56 time=1.90 ms        |   |  |  |  |  |  |  |
| 64 bytes from tsa01s13–in–f4.1e100.net (172.217.163.36): icmp_seq=9 ttl=56 time=1.91 ms        |   |  |  |  |  |  |  |
| 64 bytes from tsa01s13–in–f4.1e100.net (172.217.163.36): icmp_seq=10 ttl=56 time=1.81 ms       |   |  |  |  |  |  |  |
| 64 bytes from tsa01s13–in–f4.1e100.net (172.217.163.36): icmp_seq=11 ttl=56 time=1.88 ms<br>^C |   |  |  |  |  |  |  |
| www.google.com ping statistics                                                                 |   |  |  |  |  |  |  |
| 11 packets transmitted. 11 received. 0% packet loss. time 10015ms                              |   |  |  |  |  |  |  |
| rtt_min/avg/max/mdev = 1.801/1.891/2.061/0.079 ms                                              |   |  |  |  |  |  |  |
| conie@se360v2:~\$                                                                              |   |  |  |  |  |  |  |
|                                                                                                |   |  |  |  |  |  |  |

Figure 23. Confirm the wireless client network connection

## Author

Conie Chang is a Linux Engineer in the Lenovo Infrastructure Solutions Group, based in Taipei, Taiwan. She has experience in Red Hat and SUSE Linux OS.

Thanks to the following people for their assistance:

- Adrian Huang, Senior Linux Kernel Engineer
- David Watts, Lenovo Press

## **Related product families**

Product families related to this document are the following:

- Edge Servers
- ThinkEdge SE360 V2 Server

# Notices

Lenovo may not offer the products, services, or features discussed in this document in all countries. Consult your local Lenovo representative for information on the products and services currently available in your area. Any reference to a Lenovo product, program, or service is not intended to state or imply that only that Lenovo product, program, or service may be used. Any functionally equivalent product, program, or service that does not infringe any Lenovo intellectual property right may be used instead. However, it is the user's responsibility to evaluate and verify the operation of any other product, program, or service. Lenovo may have patents or pending patent applications covering subject matter described in this document. The furnishing of this document does not give you any license to these patents. You can send license inquiries, in writing, to:

Lenovo (United States), Inc. 8001 Development Drive Morrisville, NC 27560 U.S.A. Attention: Lenovo Director of Licensing

LENOVO PROVIDES THIS PUBLICATION "AS IS" WITHOUT WARRANTY OF ANY KIND, EITHER EXPRESS OR IMPLIED, INCLUDING, BUT NOT LIMITED TO, THE IMPLIED WARRANTIES OF NON-INFRINGEMENT, MERCHANTABILITY OR FITNESS FOR A PARTICULAR PURPOSE. Some jurisdictions do not allow disclaimer of express or implied warranties in certain transactions, therefore, this statement may not apply to you.

This information could include technical inaccuracies or typographical errors. Changes are periodically made to the information herein; these changes will be incorporated in new editions of the publication. Lenovo may make improvements and/or changes in the product(s) and/or the program(s) described in this publication at any time without notice.

The products described in this document are not intended for use in implantation or other life support applications where malfunction may result in injury or death to persons. The information contained in this document does not affect or change Lenovo product specifications or warranties. Nothing in this document shall operate as an express or implied license or indemnity under the intellectual property rights of Lenovo or third parties. All information contained in this document was obtained in specific environments and is presented as an illustration. The result obtained in other operating environments may vary. Lenovo may use or distribute any of the information you supply in any way it believes appropriate without incurring any obligation to you.

Any references in this publication to non-Lenovo Web sites are provided for convenience only and do not in any manner serve as an endorsement of those Web sites. The materials at those Web sites are not part of the materials for this Lenovo product, and use of those Web sites is at your own risk. Any performance data contained herein was determined in a controlled environment. Therefore, the result obtained in other operating environments may vary significantly. Some measurements may have been made on development-level systems and there is no guarantee that these measurements will be the same on generally available systems. Furthermore, some measurements may have been estimated through extrapolation. Actual results may vary. Users of this document should verify the applicable data for their specific environment.

#### © Copyright Lenovo 2025. All rights reserved.

This document, LP1891, was created or updated on February 15, 2024.

Send us your comments in one of the following ways:

- Use the online Contact us review form found at: https://lenovopress.lenovo.com/LP1891
- Send your comments in an e-mail to: comments@lenovopress.com

This document is available online at https://lenovopress.lenovo.com/LP1891.

# Trademarks

Lenovo and the Lenovo logo are trademarks or registered trademarks of Lenovo in the United States, other countries, or both. A current list of Lenovo trademarks is available on the Web at https://www.lenovo.com/us/en/legal/copytrade/.

The following terms are trademarks of Lenovo in the United States, other countries, or both: Lenovo®

ThinkEdge®

The following terms are trademarks of other companies:

Intel® is a trademark of Intel Corporation or its subsidiaries.

Linux® is the trademark of Linus Torvalds in the U.S. and other countries.

Other company, product, or service names may be trademarks or service marks of others.